## **REQUESTOR DETAIL**

| Requested by | Siti Hazreen Ibrahim | A'bidah Faqih Haron |  |  |
|--------------|----------------------|---------------------|--|--|
|              |                      |                     |  |  |
| Reviewed by  | Malarvili Muniandy   | Gary Oh Chee Ming   |  |  |
|              |                      |                     |  |  |
| Department   | Retail ePayments     |                     |  |  |
| Date Request | 29 April 2020        |                     |  |  |

## **BUSINESS REQUIREMENT DESCRIPTION**

| NO | ITEM                                         | DESCRIPTION                                                                                                    |  |  |  |  |  |  |
|----|----------------------------------------------|----------------------------------------------------------------------------------------------------|--|--|--|--|--|--|
| 1  | Objective of the<br>Project /<br>Enhancement | The objective of this request is for customer to opt in the moratorium via KFH Online.                                                                                                    |  |  |  |  |  |  |
| 2  | General<br>Overview                          | <ul> <li>These requirements is for customer to opt in the moratorium via KFH Online.</li> <li>To generate the opt-in request report on T+1 basis.</li> <li>The report to be made available via CORUS</li> <li>There is no change on existing KFH Online flow and function.</li> </ul> |  |  |  |  |  |  |
| 3  | Proposed<br>Process Flow                     | LOGIN SCREEN  1. To include "Moratorium Opt-In" hyperlink as below:-  Vednesday, 29 April 2020 10:24:48  Home  Kuwait Finance House بیت النصوین الکویتي                                                                                                    |  |  |  |  |  |  |
|    |                                              | <image/> <form><form><form><form><form><form></form></form></form></form></form></form>                                                                                                    |  |  |  |  |  |  |

| OPT-IN DET              | AILS SCREEN                                                                                                    |
|-------------------------|----------------------------------------------------------------------------------------------------|
| 1 To displa             | y the following screen once the "Moratorium Ont-In" hyperlink is clicked                                                              |
| Wednesday, 29           | April 2020 12:51:54     Home                                                                                                    |
| Kuwait Fin<br>ب الکویتی | ance House الم                                                                                                    |
| Register Now            | Moratorium Opt In Details                                                                                                    |
| How To Sign Up          | Thank you for opting in for Maratorium.                                                                                               |
| Demo                    | Please till up the tollowing form for us to proceed with your request.                                                                |
| KFH Malaysia Awa        | ards NRIC / ID No *                                                                                                    |
| DuitNow What is D       | uitNow? Financing Type *Please select                                                                                                 |
| Moratorium Opt-In       | lew Number of months*Please select                                                                                                    |
|                         | Contact No*                                                                                                    |
|                         | Email Address                                                                                                    |
|                         | Note ('): All fields with asterisks (') are required.                                                                                 |
|                         |                                                                                                    |
| Client Char             | ter   Privacy & Security   Terms & Conditions Of Access   Disclaimer                                                                  |
|                         | This website is best viewed with Internet Explorer 7.0 or higher, Mozilla Firefox © 3.0 or higher or equivalent browser software.     |
| 2. To set all           | che heids as mandatory, except for Email Address                                                                                      |
| 3. To apply             | existing Email Address format checking                                                                                                |
| 4. To apply             | existing Terms & Condition format checking                                                                                            |
| 5. The term             | a Tune drendewn lict contain:                                                                                                    |
| 6. Financing            | Breast Fires in a                                                                                                    |
| _                       |                                                                                                    |
| _                       | Hire Purchase                                                                                                    |
|                         | Mortgage                                                                                                    |
| 7. Number               | or month dropdown list contain:-                                                                                                    |
| _                       | 1 month                                                                                                    |
| _                       | 2 months                                                                                                    |
| _                       | 3 months                                                                                                    |
|                         | 4 months                                                                                                    |
| _                       | 5 months                                                                                                    |
| -                       | 6 months                                                                                                    |
| 8. "Cancel"             | button – Route to KFH Online login page                                                                                               |
| 9. "Confirm             | " button - Submit the request and to show the following screen.                                                                       |
| SUBMISSIO               | N SCREEN                                                                                                    |
| 1. To displa            | y the following screen once the "Confirm" button is clicked.                                                                          |
| v                       | Vednesday, 29 April 2020 12:51:54 Home                                                                                                |
|                         | Kuwait Finance House الم                                                                                                    |
| Reais                   | ster Now Moratorium Opt In                                                                                                    |
| How 7                   | To Sign Up Thank you for opting in the monatorium.                                                                                    |
| Demo                    | Your opt-in request has been submitted.<br>Please call our Contact Centre 1300 888 534 for further details on your opt-in submission. |
| KEHIN                   | Aalaysia Awards * Please repeat the same steps for other financing account                                                            |
| DuitNow                 | What is DuitNow?                                                                                                    |
| Morato                  | rium Opt-In <sup>liew</sup>                                                                                                    |
|                         |                                                                                                    |
|                         |                                                                                                    |
|                         | Client Charter   Privacy & Security   Terms & Conditions Of Access   Disclaimer                                                       |
|                         |                                                                                                    |

|   |                   | MORATORIUM REQUEST REPORT                                                                                                    |               |            |           |           |            |         |  |  |
|---|-------------------|----------------------------------------------------------------------------------------------------|---------------|------------|-----------|-----------|------------|---------|--|--|
|   |                   | <ol> <li>To have a daily report on all the request received from KFH Online. This is for Finance team to check on the moratorium request.</li> <li>The report to be available via CORUS under option "Moratorium Request Report" and to be ready on T+1 basis.</li> <li>The report should be able to download/export to EXCEL format.</li> <li>To sort the report by Date and Time</li> <li>To group the output by NRIC/ID No if there is a multiple request from the same NRIC/ID No.</li> <li>Below is the report layout</li> </ol> |               |            |           |           |            |         |  |  |
|   |                   | Date / Time                                                                                                    | Reference     | Name       | NRIC / ID | Financing | Financing  | Contact |  |  |
|   |                   |                                                                                                    | No            |            | No        | Туре      | Account No | Number  |  |  |
|   |                   |                                                                                                    |               |            |           |           |            |         |  |  |
|   |                   |                                                                                                    |               |            |           |           |            |         |  |  |
|   |                   |                                                                                                    |               |            |           |           |            |         |  |  |
|   |                   |                                                                                                    |               |            |           |           |            |         |  |  |
|   |                   |                                                                                                    |               |            |           |           |            |         |  |  |
|   |                   |                                                                                                    |               |            |           |           |            |         |  |  |
| 4 | Fees and          | Not applicable                                                                                                    |               |            |           |           |            |         |  |  |
|   | Charges           |                                                                                                    |               |            |           |           |            |         |  |  |
| 5 | Reports (new /    | As above (Mora                                                                                                    | atorium Reque | st Report) |           |           |            |         |  |  |
|   | enhancement)      |                                                                                                    |               |            |           |           |            |         |  |  |
|   | and samples       |                                                                                                    |               |            |           |           |            |         |  |  |
| 6 | Audit Trails      | NO                                                                                                    |               |            |           |           |            |         |  |  |
| 7 | BVMC Changes      | No change                                                                                                    |               |            |           |           |            |         |  |  |
|   | /<br>Enhancements |                                                                                                    |               |            |           |           |            |         |  |  |
| 8 | Back-end          | ITD to provide                                                                                                    |               |            |           |           |            |         |  |  |
| 5 | processes /       |                                                                                                    |               |            |           |           |            |         |  |  |
|   | enhancements      |                                                                                                    |               |            |           |           |            |         |  |  |
| 9 | Timeline          | As soon as pos                                                                                                    | sible         |            |           |           |            |         |  |  |